### Booking onto My WI Learning Hub Courses (you will need your email address and password to book a course)

If you have never used the WI Learning Hub, you will need to create an account and set a password once you get to the CHECKOUT part of the process

Webpage = <u>https://learninghub.thewi.org.uk</u> <u>Home - WI Learning Hub (thewi.org.uk)</u>

### You will get the HOME screen

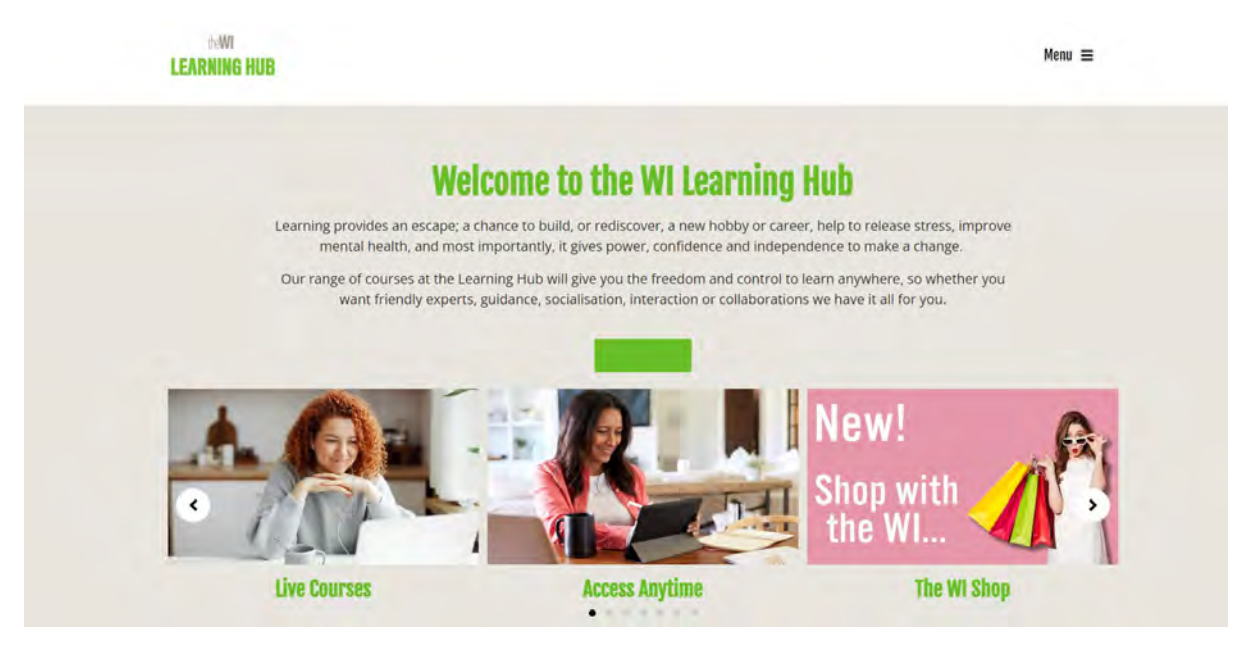

You can click on the image for LIVE COURSES, or you can use the **MENU** in the top right corner to show the list of things you can do.

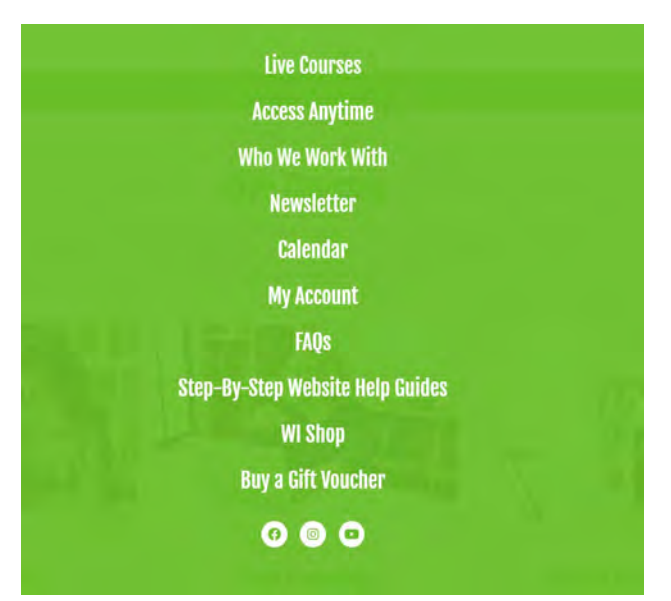

Scroll through the list of courses to find what you would like to do and click **BOOK NOW** that will then take you to the booking screen

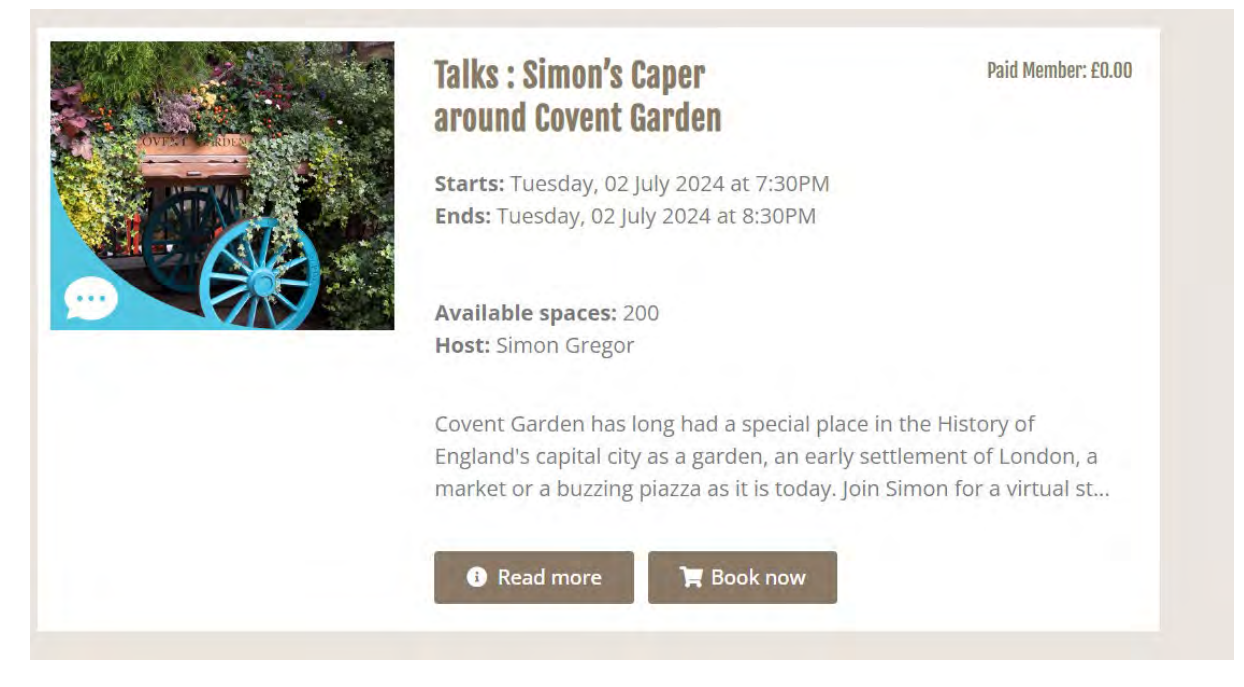

### You have to choose a place by clicking the + button

|                 | Number of Participants                                                                                                    |
|-----------------|----------------------------------------------------------------------------------------------------|
|                 |                                                                                                    |
| Choose Items    |                                                                                                    |
| O Choose Items  | <ul> <li>Your Basket</li> <li>Your Details</li> <li>Summary</li> <li>Confirmation</li> </ul>                                                                                                    |
| Choose Quantity |                                                                                                    |
|                 | Talks : Simon's Caper around Covent Garden £5.00 (Incl. VAT)                                                                                                    |
|                 | Covent Garden has long had a special place in the History of England's capital city as a garden, an<br>early settlement of London, a market or a buzzing plazza as it is today. Join Simon for a virtual<br>stroll around its well-known sights and some of the hidden history – including churches, old<br>military hospitals and of course the music and eatertainment for which it is so famous for today. |
|                 | Zoom log in details will be included at the bottom of your confirmation email after you have<br>registered.                                                                                                    |
|                 | (If you do not receive a confirmation email please check your spam/junk email boxes or sign into<br>the Your Account' section of the Learning Hub website to retrieve all of your booking and course.<br>information)                                                                                                    |
|                 | Please note, this session will be recorded and available to view after the session within 48 hours of                                                                                                    |

You have to click **SELECT** which then shows the course you have booked.

| 02/07/2024 19880 10 2080 The WI Learni Select | ng Huis 199 Spaces Leti |  |
|-----------------------------------------------|-------------------------|--|

| Booking Items                                    |                   |        |
|--------------------------------------------------|-------------------|--------|
| Booking Items                                    |                   | Cost   |
| ♥ Participant 1                                  |                   | £ 5.00 |
| 1 x Talks : Simon's Caper around Covent Garden   |                   | £ 5.00 |
| ✤ Date/Times                                     |                   |        |
| 02/07/2024 19:30 to 20:30 at The WI Learning Hub |                   |        |
|                                                  | VAT:              | £ 0.00 |
|                                                  | Total (ine. VAT): | £ 5.00 |
|                                                  |                   |        |

Click the **CONTINUE** button in the bottom right corner – don't worry about the cost at this stage. The WI Learning Hub courses are free to WI members.

Scroll down page to see your order and click the **CHECKOUT** button in the bottom corner.

| Booking Items                                    |                                        | Cost            |
|--------------------------------------------------|----------------------------------------|-----------------|
| Y Participant 1                                  |                                        | £ 5.00          |
| 1 x Talks : Simon's Caper around Covent Garden   |                                        | £ 5.00 m        |
| ✤ Date/Times                                     |                                        |                 |
| 02/07/2024 19:30 to 20:30 at The WI Learning Hub |                                        | Ē               |
|                                                  | VAT:                                   | £ 0.00          |
|                                                  | Total (inc. VAT) :                     | £ 5.00          |
|                                                  | Payable Now:                           | £ 5.00          |
|                                                  | Please enter your gift voucher code if | applicable      |
|                                                  |                                        | Apply Code      |
|                                                  | Back Continue Sh                       | opping Checkout |

You will now need your email address and password to continue and book your place.

If you have never booked on a My Learning Hub course you will now need to set up your account and create a password. Enter your email and then click "NO" and click the green CONTINUE button in the bottom right corner

| Do you have a Password?        |      |          |
|--------------------------------|------|----------|
| ● No<br>○ Yes, my password is: |      |          |
|                                | Back | Continue |

You will be asked to confirm your personal details, including which WI and Federation you belong to.

| Purchaser Details      |                      |                |                |   |  |
|------------------------|----------------------|----------------|----------------|---|--|
| Title -                |                      | First Name -   |                |   |  |
| Surname -              |                      | Email -        | [              |   |  |
| Post Code -            |                      | House Name/No. |                |   |  |
| Street -               |                      | Town -         |                |   |  |
| County -               |                      | Country -      | United Kingdom |   |  |
| Are you a WI Member? - | Please select option |                |                |   |  |
| Telephone No.          |                      |                |                |   |  |
| Mobile No.             |                      |                |                |   |  |
| are you a WI Member? - | Yes                  | ~              |                |   |  |
| ederation              | West Yorkshire       | ~              |                |   |  |
|                        |                      | T              | Ohihala        | _ |  |

It's a good idea to click **YES** to joining the Denman mailing list and **YES** to receiving My Learning Hub newsletters, so that you will know of all future courses  $\bigcirc$ 

| Institute ( Please leave blank if<br>a non-member) | Shibden                             | Do you wish to join the<br>Denman news email list? |  |
|----------------------------------------------------|-------------------------------------|----------------------------------------------------|--|
| Terms & Conditions                                 |                                     |                                                    |  |
| By ticking this you accept and                     | d agree to our terms and conditions |                                                    |  |
| Contact Preference                                 |                                     |                                                    |  |
|                                                    |                                     |                                                    |  |

Continue to Summary button in the bottom right corner once you have ticked the boxes.

Continue to Summary

### If you have booked a previous My Learning Hub course

Enter your email address and make sure you click the "YES, my password is" button too and then click the CONTINUE green button

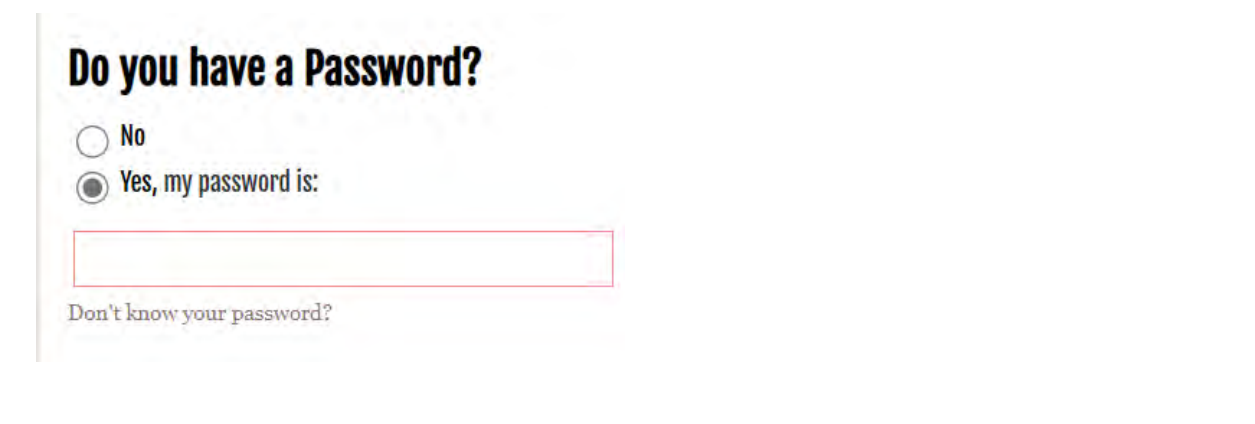

| Sign in or continue  |       |  |  |
|----------------------|-------|--|--|
| E-mail & Password    |       |  |  |
| Enter your email add | iress |  |  |
| I                    |       |  |  |
| No vou have a Passw  | ord?  |  |  |
| No                   |       |  |  |
| Tes, my passworu is. |       |  |  |

Ignore any Microsoft Edge pop ups about saving your password use the "NOT NOW" button

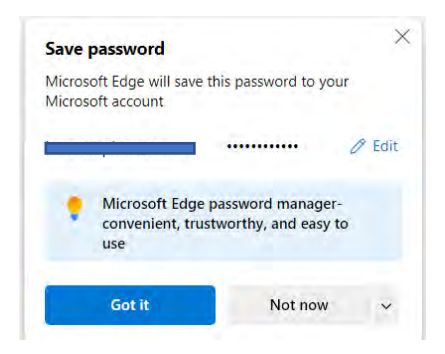

You are now at your personal details page – this is from the MCS that we have for you as part of Shibden WI

| Your Details Choose Items | Your Basket | Your Details | 3 Summary | Confirmation |
|---------------------------|-------------|--------------|-----------|--------------|
| Purchaser Details         |             |              |           |              |
| Title •                   | Mrs         | First N      | ame *     | Karen        |
|                           |             |              |           |              |

Click down to show the course details you are booked on and then remember to click the "**TERMS AND CONDITIONS**" button. Finally, click the green **CONTINUE TO SUMMARY** button in the bottom right corner.

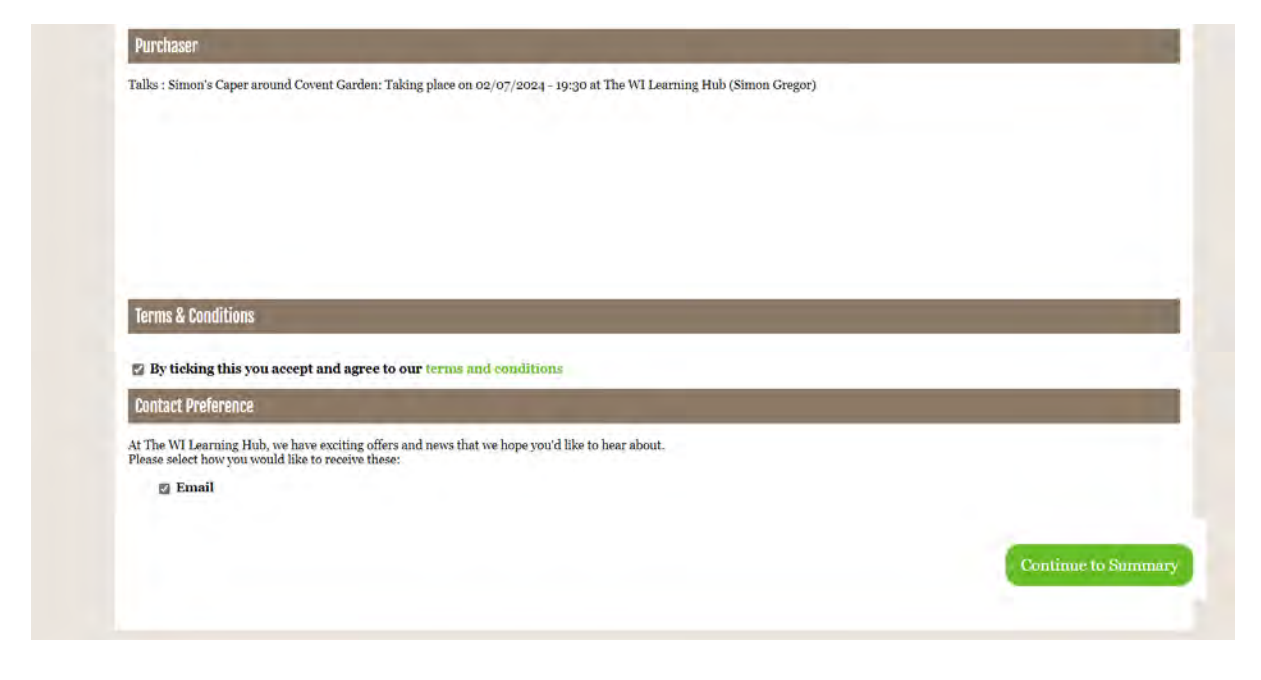

LAST STEP (I promise) ......

You will then get to the booking items summary page and finally click the green **CHECKOUT** button in the bottom right corner to confirm your order 🙄 and reserve your place on the course.

| oking Items                                      |                    | Cost   |
|--------------------------------------------------|--------------------|--------|
| Mrs Karen Piotr                                  |                    | £ 0.00 |
| 1 x Talks : Simon's Caper around Covent Garden   |                    | £ 0.00 |
| ✤ Date/Times                                     |                    |        |
| 02/07/2024 19:30 to 20:30 at The WI Learning Hub |                    |        |
|                                                  | VAT:               | £ 0.00 |
|                                                  | Total (inc. VAT) : | £ 0.00 |
|                                                  | Payable Now:       | £ 0.00 |
|                                                  |                    |        |

You will then get the SUCCESS booking summary into your email inbox.

### Success

If you wish to manage your order or profile, please log into MyAccount

# **Booking Summary**

Thank you for your Booking A confirmation email has been sent to Karen

BookingID: Purchase Date: Booking Status:

Full Name: Full Address:

You can use the "BACK TO MAIN SITE" button in the green tab bar that will take you back to the HOME page if you want to book on another course.

### « Back to main site

Go to your email browser/account and you should get an instant email from "The WI Learning Hub" – remember to look in SPAM folder too.

Order Confirmation REF-500498-VBW

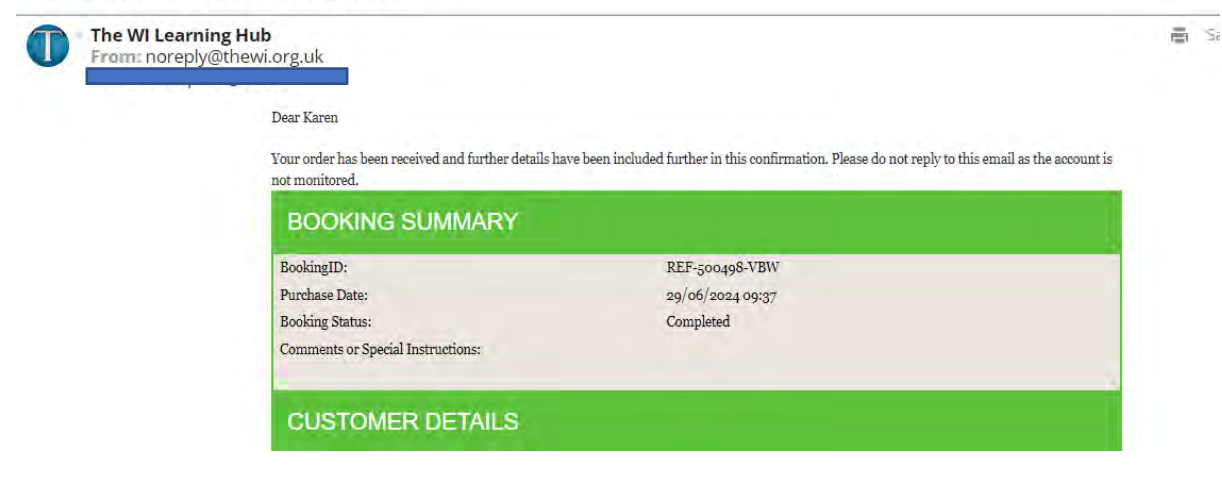

Keep scrolling through the email till you get to the **BOOKING ITEMS** section, this will then have the Zoom link MEETING ID and PASSWORD that you will need <u>at the time</u> of the course, to be able to join.

# NOTE: these are live courses/sessions and you have to join at the start of the course.

If you miss the start or have any IT issues that prevent you from joining, you will not be able to attend. Details of how to book on **ACCESS ANYTIME** are next in this guide.

| BOOKING ITEMS                                                           |        |
|-------------------------------------------------------------------------|--------|
| Mrs Karen Piotr                                                         | £ 0.00 |
| 1 x Talks : Simon's Caper around Covent Garden                          | £ 0.00 |
| Date/Times<br>02/07/2024 19:30 to 20:30<br>at The WI Learning Hub       |        |
| Sub Total:                                                              | £0.00  |
| VAT:                                                                    | £ 0.00 |
| Payable Now:                                                            | £ 0.00 |
| Hello!<br>Vour Zoom Code is below: (please de not charp):               |        |
| Please sign in a couple of minutes beforehand to enter the waiting roon | l.     |
| Topic: Talks : Simon's Caper around Covent Garden                       |        |
| Time: Jul 2, 2024 07:30 PM London                                       |        |
| Join Zoom Meeting                                                       |        |

Enjoy your course 😊

### ACCESS ANYTIME COURSES

These courses have already happened and are recordings that are available for 7 days only.

If for whatever reason you missed a previously booked live session, you will have to book again on the same course using the **ACCESS ANYTIME** facility.

From HOME screen you can click on the image for ACCESS ANYTIME image, or you can use the MENU in the top right corner to show the list of things you can do and choose ACCESS ANYTIME there.

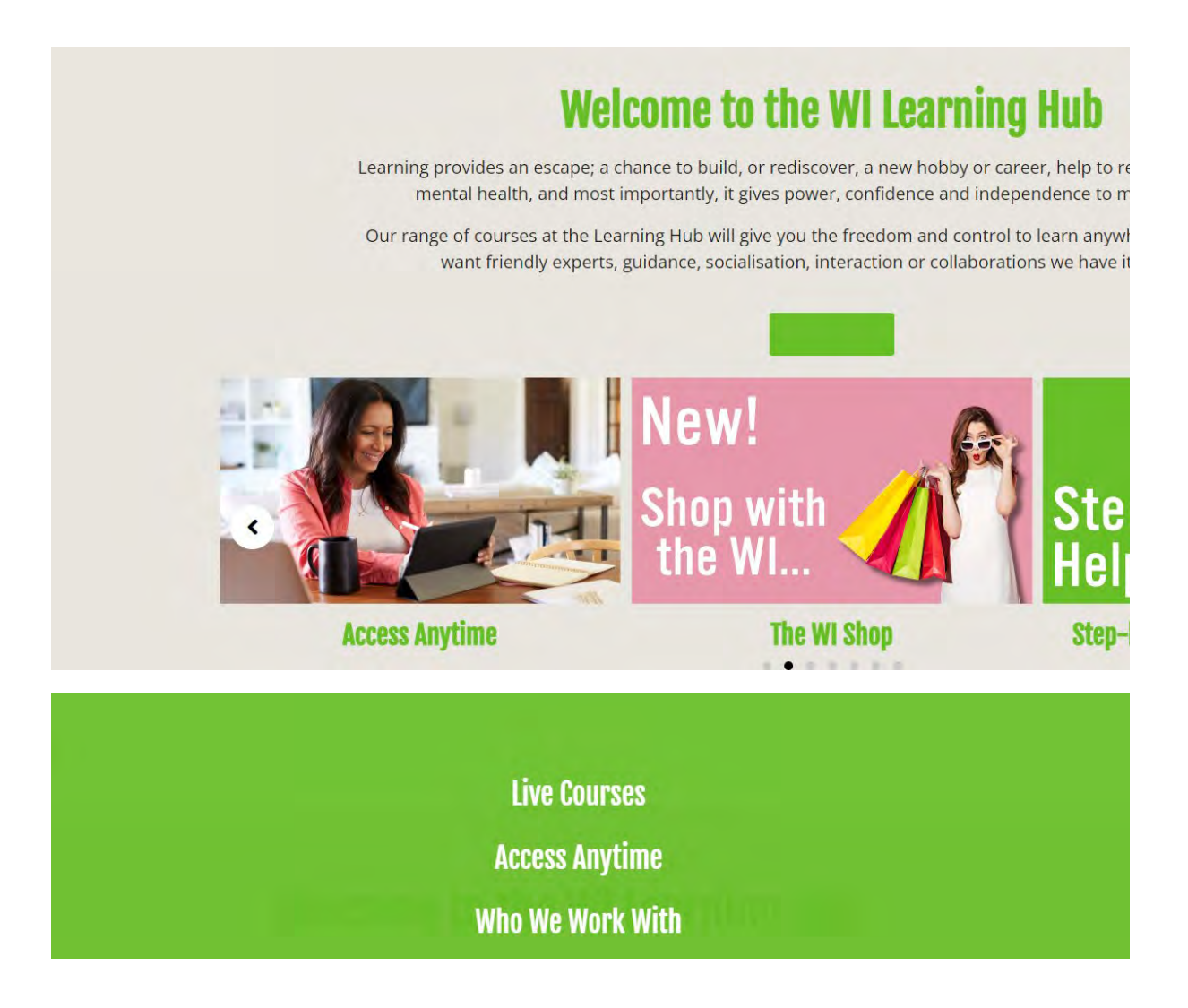

Again, scroll through the list of courses to find what you would like to go back and watch and click **ACCESS NOW** button that will then take you to the booking screen. These courses are now shown as **ON DEMAND.** 

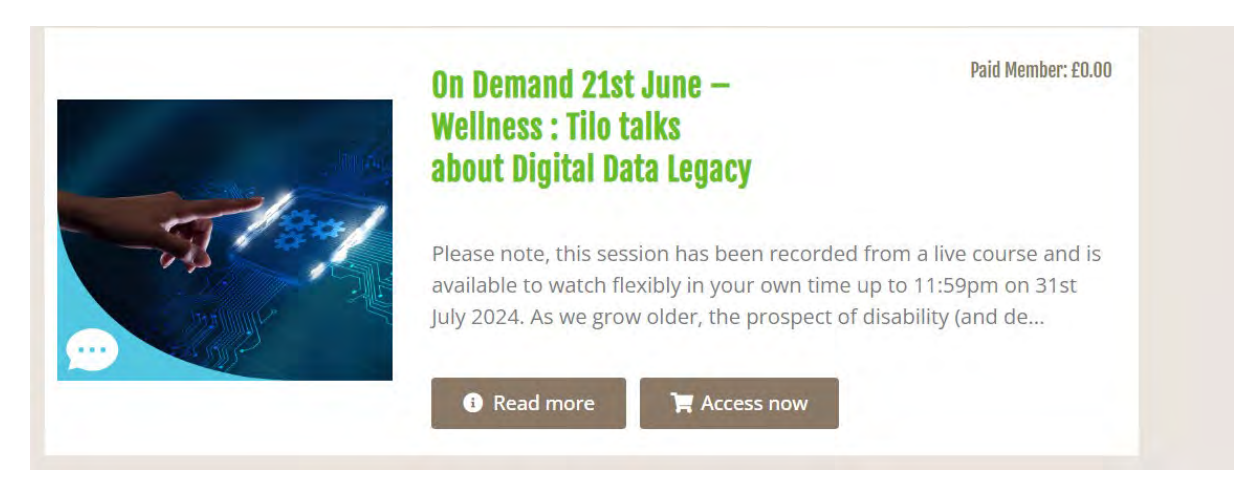

You book the **ON DEMAND** course like a live course, using the **ACCESS NOW** button and remembering to click 1 place.

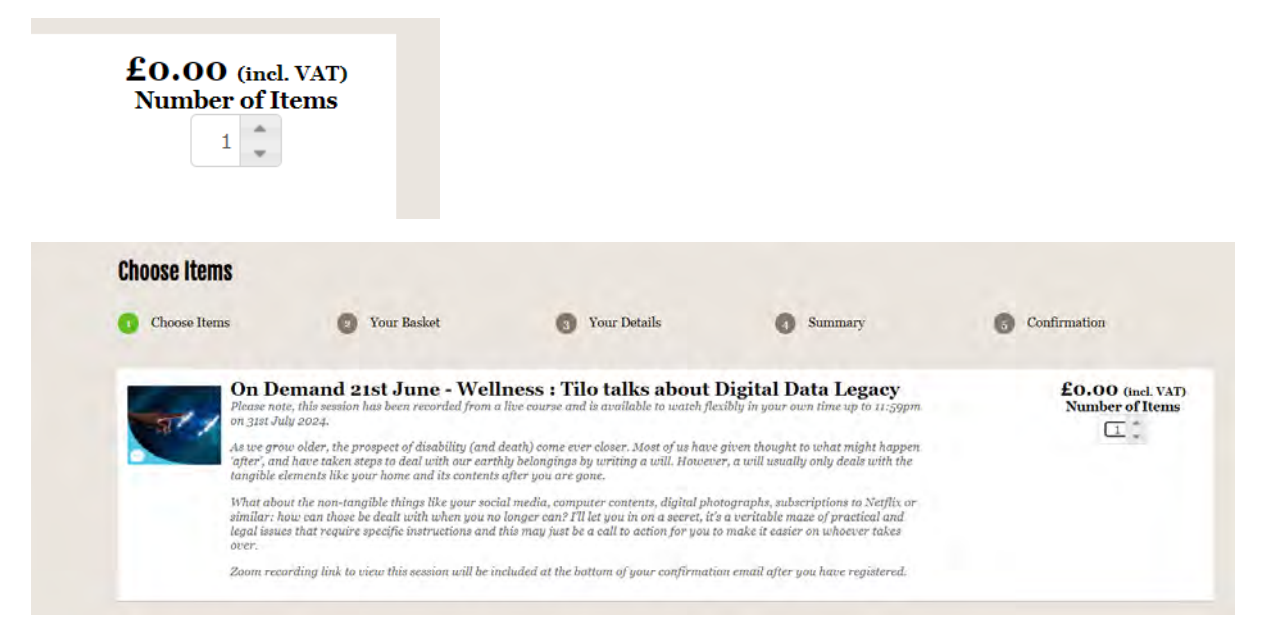

Scroll down and click green **CONTINUE** button in bottom right corner.

| Booking Items                                                             |                   |        |
|---------------------------------------------------------------------------|-------------------|--------|
| Booking Items                                                             |                   | Cost   |
| 1 x On Demand 21st June - Wellness : Tilo talks about Digital Data Legacy |                   | 20.00  |
|                                                                           | VAT:              | £ 0.00 |
|                                                                           | Total (ine. VAT): | £ 0.00 |
|                                                                           |                   |        |

The booking process is then the same as a LIVE course, where you checkout and confirm your personal details using the green **CHECKOUT** button in the bottom right corner.

| Booking Items<br>1 x On Demand 21st June - Wellness : Tilo talks about Digital Data Legacy |                       |                             | Cost<br>£ 0.00 | 10  |
|--------------------------------------------------------------------------------------------|-----------------------|-----------------------------|----------------|-----|
|                                                                                            |                       | VAT:                        | £ 0.00         |     |
|                                                                                            | Total (inc            | . VAT) :                    | £ 0.00         |     |
|                                                                                            | Payab                 | le Now:                     | £ 0.00         |     |
|                                                                                            | Please enter your gil | ft voucher code if applical | ble            |     |
|                                                                                            |                       |                             | Apply C        | ode |
|                                                                                            |                       |                             | -              |     |

Remembering to click **"TERMS AND CONDITIONS**" button and then finally click green **CONTINUE TO SUMMARY** button in the bottom right corner.

| At The WI Learning Hub, we have exciting offers and news that we hope you'd like to hear about. |                                            |                    |
|-------------------------------------------------------------------------------------------------|--------------------------------------------|--------------------|
| Email                                                                                           |                                            |                    |
|                                                                                                 |                                            |                    |
|                                                                                                 |                                            |                    |
|                                                                                                 | C                                          | ontinue to Summary |
|                                                                                                 |                                            |                    |
|                                                                                                 |                                            |                    |
|                                                                                                 |                                            |                    |
|                                                                                                 |                                            |                    |
| Rooking Itoms                                                                                   |                                            |                    |
| Jooking Items                                                                                   |                                            |                    |
| tooking Itame                                                                                   |                                            | Cost               |
| working reems                                                                                   |                                            | £ 0.00             |
| a x On Demand 21st June - Wellness : Tilo talks about Digital Data Legacy                       |                                            | £ 0.00             |
| a x On Demand 21st June - Wellness : Tilo talks about Digital Data Legacy                       | VAT:                                       |                    |
| 1 x On Demand 21st June - Wellness : Tilo talks about Digital Data Legacy                       | VAT:<br>Total (inc. VAT) :                 | £ 0.00             |
| a x On Demand 21st June - Wellness : Tilo talks about Digital Data Legacy                       | VAT:<br>Total (inc. VAT) :                 | £ 0.00             |
| 1 x On Demand 21st June - Wellness : Tilo talks about Digital Data Legacy                       | VAT:<br>Total (inc. VAT) :<br>Payable Now: | £ 0.00<br>£ 0.00   |

Once you click the green **CHECKOUT** button in the bottom right corner, you will get the booking summary page and will get an email from The WI Learning Hub with your Zoom link.

Success

If you wish to manage your order or profile, please log into MyAccount

## **Booking Summary**

Thank you for your Booking A confirmation email has been sent to Karen

BookingID: Purchase Date: Booking Status:

Full Name: Full Address:

The email will give you details of how long the **ON DEMAND** course is available for and give you the Zoom link reference to use (usually 7 days).

You will be asked to enter your name and email address and confirm that "you are not a robot" and **REGISTER** to be able to watch it before it expires.

| Men 1 Jul |                                                                                                    | 144                                                      |                          |               | ₹ 93% <b>—</b>   |
|-----------|----------------------------------------------------------------------------------------------------|----------------------------------------------------------|--------------------------|---------------|------------------|
|           | АA                                                                                                    | ius02web.zoom.us                                         | C                        |               | - 6              |
| moo       |                                                                                                    |                                                          |                          | Support Engli | ish <del>T</del> |
|           | WI Learning Hub s                                                                                                    | hared a recording with you                               |                          |               |                  |
|           | Topic Wellness : Tilo ta                                                                                                    | alks about Digital Data Legacy                           |                          |               |                  |
|           | Date & Time Jun 21, 2024 12:                                                                                                  | 53 PM London                                             |                          |               |                  |
|           | Duration 81 minutes                                                                                                    |                                                          |                          |               |                  |
|           |                                                                                                    |                                                          |                          |               |                  |
|           | Fill out the request form to                                                                                                  | access the recording                                     |                          |               |                  |
|           | Fill out the request form to                                                                                                  | access the recording                                     |                          |               |                  |
|           | Fill out the request form to                                                                                                  | access the recording                                     |                          | 7             |                  |
|           | Fill out the request form to First Name *                                                                                     | Access the recording                                     |                          | )             |                  |
|           | Fill out the request form to First Name *                                                                                     | Access the recording Last Name * Confirm Email Address * |                          | )             |                  |
|           | Fill out the request form to                                                                                                  | Access the recording                                     |                          | )             |                  |
|           | Fill out the request form to First Name *  Email Address *  Information you provide when reg by them in accordance with their | Access the recording                                     | d can be used and shared |               |                  |

#### ACCEPT COOKIES in the pop-up

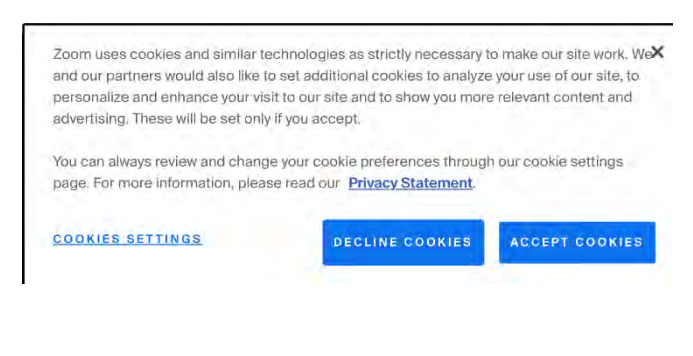

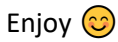

### **Ipad differences**

Zoom will no longer support ipad IOS11 or IOS12

### Supported operating systems

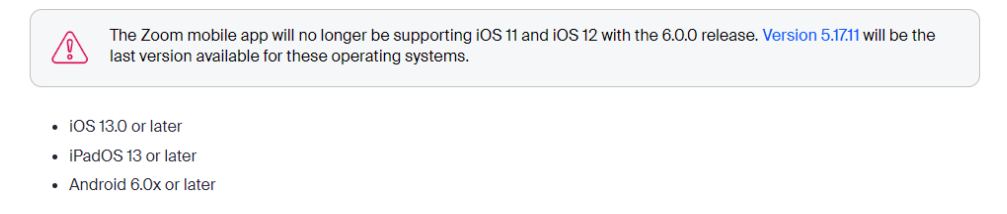

To check your version goto Settings / General / About to see what version your ipad is running

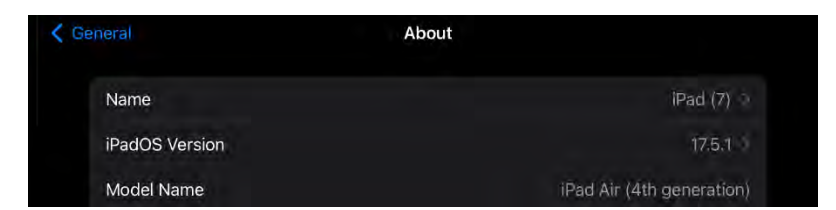

Internet bandwidth needs to be a least 1.5mbps to join group video sessions.

Thank you

Karen Piotr – President Shibden WI

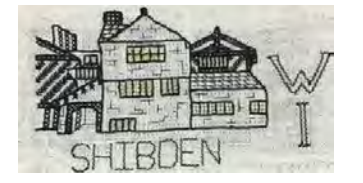